## BUGKU 隐写

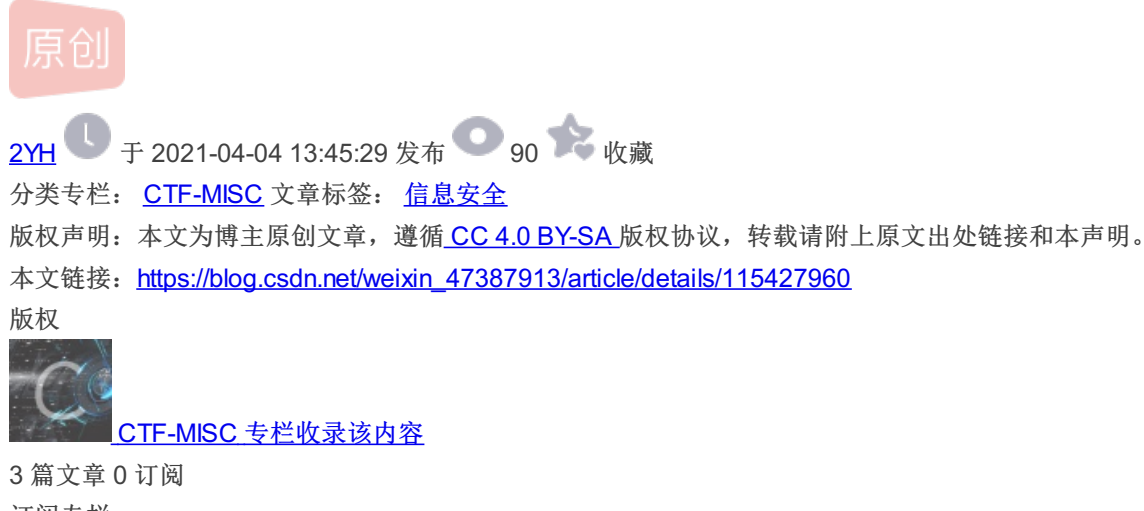

订阅专栏 下载下来文件后,只是一个单纯的图片,无任何信息。

| 照片 - 2.p | ng |   |   |              |   |   |     |   |  |
|----------|----|---|---|--------------|---|---|-----|---|--|
|          | +  | Q | Ŵ | $\heartsuit$ | ୢ | 석 | * * | Ŕ |  |

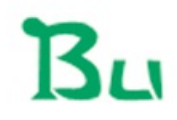

https://blog.csdn.net/weixin\_47387923

既然题目是隐写,那么还是用图片查看工具查看图片吧。 工具是用的tweakpng,可在官网上下载。 首先利用tweakpng工具打开图片。

| 2.png |       |
|-------|-------|
| 2.png | lu -  |
|       | 2.png |
|       |       |
|       |       |
|       |       |
|       |       |
|       |       |

| N): | · · · · · · · · · · · · · · · · · · · |                          |         |
|-----|---------------------------------------|--------------------------|---------|
|     |                                       | sch . <b>和开(Q)</b> eixin | 47戰満791 |

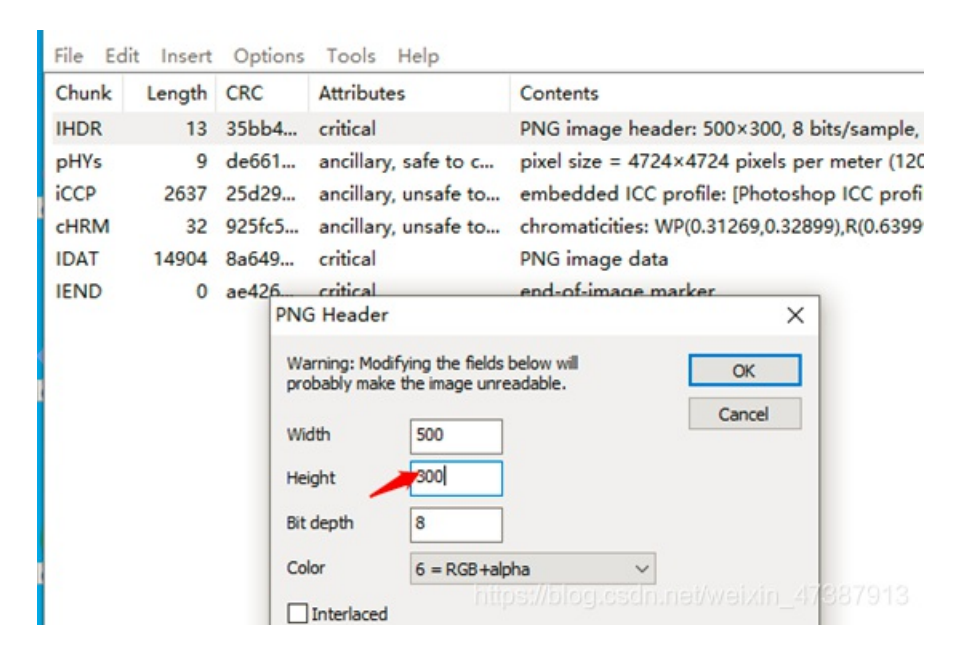

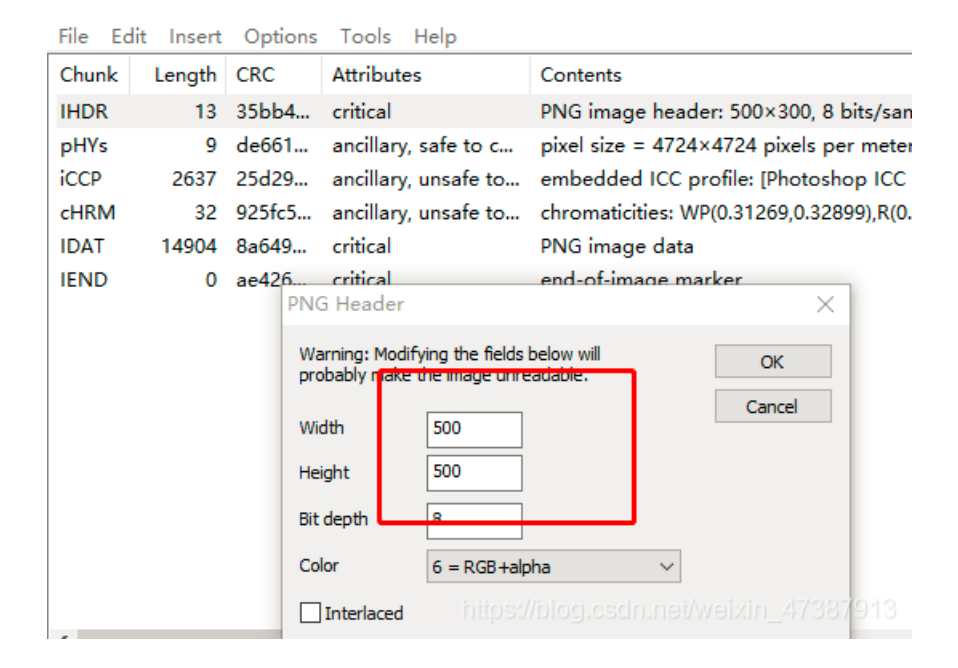

改完尺寸后保存,再看一下刚才的图片,多了flag。

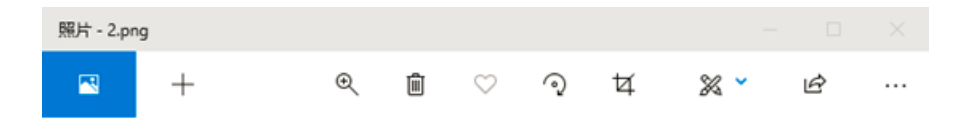

## Bu

## BUGKU{a1e5aSA}